SM1000, SM2000 & SM3000

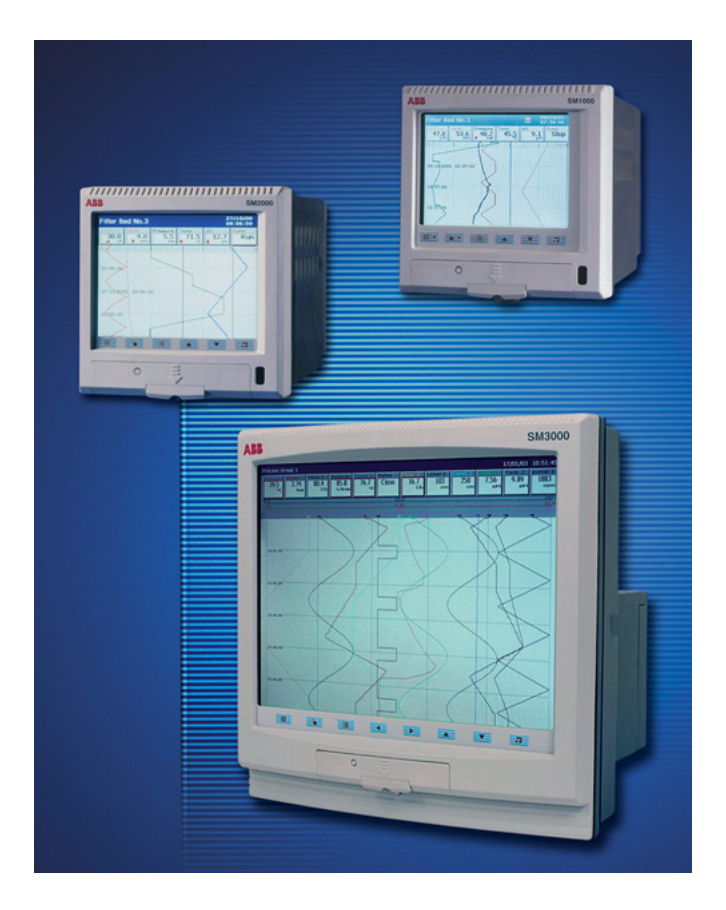

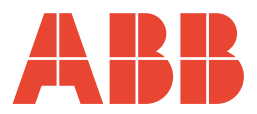

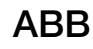

# The Company

We are an established world force in the design and manufacture of instrumentation for industrial process control, flow measurement, gas and liquid analysis and environmental applications.

As a part of ABB, a world leader in process automation technology, we offer customers application expertise, service and support worldwide.

We are committed to teamwork, high quality manufacturing, advanced technology and unrivalled service and support.

The quality, accuracy and performance of the Company's products result from over 100 years experience, combined with a continuous program of innovative design and development to incorporate the latest technology.

The UKAS Calibration Laboratory No. 0255 is just one of the ten flow calibration plants operated by the Company and is indicative of our dedication to quality and accuracy.

EN ISO 9001:2000

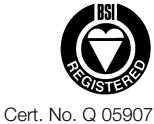

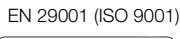

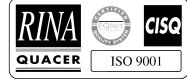

Lenno, Italy - Cert. No. 9/90A

Stonehouse, U.K.

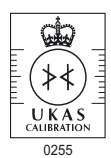

# **Electrical Safety**

This equipment complies with the requirements of CEI/IEC 61010-1:2001-2 'Safety Requirements for Electrical Equipment for Measurement, Control and Laboratory Use'. If the equipment is used in a manner NOT specified by the Company, the protection provided by the equipment may be impaired.

# Symbols

One or more of the following symbols may appear on the equipment labelling:

| Â        | Warning – Refer to the manual for instructions | ===                   | Direct current supply only                           |
|----------|------------------------------------------------|-----------------------|------------------------------------------------------|
| Â        | Caution – Risk of electric shock               | $\sim$                | Alternating current supply only                      |
|          | Protective earth (ground) terminal             | $\left \right\rangle$ | Both direct and alternating current supply           |
| <u> </u> | Earth (ground) terminal                        |                       | The equipment is protected through double insulation |

Information in this manual is intended only to assist our customers in the efficient operation of our equipment. Use of this manual for any other purpose is specifically prohibited and its contents are not to be reproduced in full or part without prior approval of the Technical Publications Department.

### Health and Safety

To ensure that our products are safe and without risk to health, the following points must be noted:

- 1. The relevant sections of these instructions must be read carefully before proceeding.
- 2. Warning labels on containers and packages must be observed.
- 3. Installation, operation, maintenance and servicing must only be carried out by suitably trained personnel and in accordance with the information given.
- 4. Normal safety precautions must be taken to avoid the possibility of an accident occurring when operating in conditions of high pressure and/or temperature.
- 5. Chemicals must be stored away from heat, protected from temperature extremes and powders kept dry. Normal safe handling procedures must be used.
- 6. When disposing of chemicals ensure that no two chemicals are mixed.

Safety advice concerning the use of the equipment described in this manual or any relevant hazard data sheets (where applicable) may be obtained from the Company address on the back cover, together with servicing and spares information.

# Contents

| 1  | Intr | oduction2                             |
|----|------|---------------------------------------|
|    | 1.1  | Batch Archive Filenames2              |
|    |      |                                       |
| 2  | Ope  | eration3                              |
|    | 2.1  | Overview3                             |
|    | 2.2  | Starting a Batch Manually3            |
|    | 2.3  | Stopping a Batch Manually5            |
|    | 2.4  | Historical Review5                    |
|    |      |                                       |
| 3  | Cor  | nfiguration6                          |
|    | 3.1  | Enabling Batch Security –             |
|    |      | SM1000 and SM2000 Only6               |
|    | 3.2  | Configuring Batch Access Privileges – |
|    |      | SM1000 and SM2000 Only7               |
|    | 3.3  | Configuring Batch Access Privileges – |
|    |      | SM3000 Only8                          |
|    | 3.4  | Batch Configuration9                  |
|    |      |                                       |
| Nc | tes  |                                       |

# 1 Introduction

The recorder's batch recording function enables:

- storage of archived data in batch format
- the operator to identify the batch data by name and/or number
- the operator to enter essential batch information that is then is recorded with the data
- the operator to start and stop batch recording from the front panel or via remote signals
- the operator to archive the internally recorded values so that the data for each batch can be easily retrieved and reviewed
- the retrieval of data from the recorder based on its batch identity

In addition, using the Company's DataManager data analysis software package, batched data can be:

Iocated and retrieved using its batch identity

**Note.** The majority of the views in this manual are of the configuration screens of the SM3000 but the screens from the SM1000 and the SM2000 are similar.

### 1.1 Batch Archive Filenames

Batch archive filenames for channel data files are formatted as follows:

Start Time<HHMMSS> Start Date<DDMMMYY> Channel <Group>\_<Channel;> Analog/Digital <Anlg|Dig> <Instrument Tag>{~DS}{\_n}.Vnn

for example: 22454105Sep06Ch1\_1AnlgSM3000~DS.V00

An additional batch log archive file is created that contains all the identification data for each batch. These have a filename formatted as follows:

Start Time<HHMMSS> Start Date<DDMMMYY> <Instrument Tag>{~DS}{\_n}.Xnn

The Alarm Event Log archive files also contain details of all batch start and stop events.

# 2 Operation

### 2.1 Overview

Batch recording can be started and stopped either automatically using a digital signal source (see page 9) or manually from any of the vertical or horizontal chart view operator menus.

Batch start and stop events are recorded in the Alarm Event Log. The icon is displayed in the log when a batch is started and the icon is displayed when a batch is stopped. If 'Field 1' is defined during configuration (see page 10) and the operator has entered text in the field (see below), that text is displayed in the 'Event Tag' field of the Alarm Event Log. The batch number or label is displayed in the 'Source Tag' field. The date and time of the event are also displayed.

If 'Chart Annotation' is enabled, batch start and stop events are also displayed in the selected chart view in the format <icon> <time> <Field 1 text> <batch no.>, for example: 16:56:00 195\_R13 Energy Tyre 14.

### 2.2 Starting a Batch Manually

Note. A batch can be started only from the vertical or horizontal chart view operator menus. Press the 🔳 key to open the menu.

Start Batch

**Note.** This menu item is displayed only if batch recording has been enabled during Group configuration **and** only if a batch is not running.

Select to start batch recording. A dialog box is displayed to enable the operator to edit the batch details.

Note.

- SM1000 and SM2000 only if 'Security system' is set to 'Advanced' (see Section 3.1, page 6) and the operator has the necessary access rights (see Section 3.2, page 7) and 'Operator login' is set to 'Start' or 'Start and Stop' (see page 10), a password entry dialog box is displayed. The correct operator password must be entered to enable the batch to be started.
- SM3000 only if the operator has the necessary access rights (see Section 3.3, page 8) and 'Operator login' is set to 'Start' or 'Start and Stop' (see page 10), a password entry dialog box is displayed. The correct operator password must be entered to enable the batch to be started.

| New Batch    |    |  |
|--------------|----|--|
| Batch Number | 10 |  |

Enter or edit the batch number or label.

If 'Batch Number' is set to 'Automatic' during configuration (see page 9), this field increments automatically by one each time a batch is started. A number entry pad is displayed when the edit button is selected to enable the batch number to be edited manually.

If 'Batch Number' is set to 'Off' during configuration, this field is blank. A number entry pad is displayed when the edit button is selected to enable a batch number to be entered manually.

If 'Batch Number' is set to 'Text' during configuration, this field is blank. A text entry keyboard is displayed when the edit button is selected to enable a batch label to be entered manually (max. 20 characters).

| Product Type | 195_R13 Energy Tyre |  |
|--------------|---------------------|--|
| Customer     | MG-Rover            |  |
|              |                     |  |

**Note.** These fields are editable only if defined during configuration – see page 10.

Select the relevant edit button to modify each field. A list box is displayed to enable to operator to either select a previously defined entry (max. 10) or to define a new entry (max. 18 characters per field [SM1000 and SM2000] or 20 characters per field [SM3000]).

| Operator | Operator 1 |           |
|----------|------------|-----------|
|          |            | Cancel OK |

The operator's name is displayed if 'Operator login' is not set to 'Disabled' – see page 10.

Select 'OK' to accept changes and start batch recording. Select 'Cancel' to return to the chart view without starting batch recording.

### 2.3 Stopping a Batch Manually

Note. A batch can be stopped only from the vertical or horizontal chart view operator menus. Press the 🔳 key to open the menu.

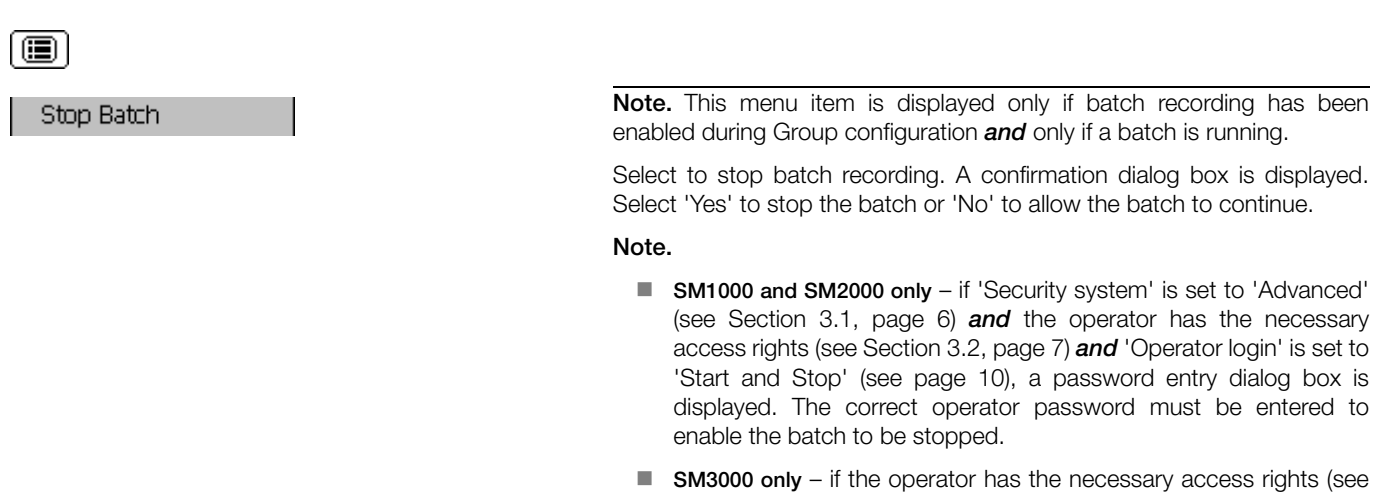

SM3000 only – if the operator has the necessary access rights (see Section 3.3, page 8) and 'Operator login' is set to 'Start and Stop' (see page 10), a password entry dialog box is displayed. The correct operator password must be entered to enable the batch to be stopped.

### 2.4 Historical Review

If the instrument is in Historical Review mode, any previously recorded batch can be reviewed provided the data is still in internal memory.

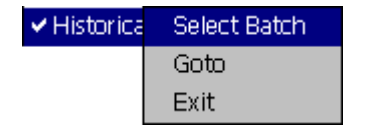

| Date         Time         Field 1 Title         Number           15/Aug/06         15:58:35         205         R13         Energy         Tyre         1           D5/Sep/06         10:28:34         195         R13         Energy         Tyre         2           D5/Sep/06         11:49:23         165         R14         Sport         Tyre         3           D5/Sep/06         13:32:36         165         R14         Test Tyre         4         3           D5/Sep/06         13:32:36         165         R14         Test Tyre         5         5           D5/Sep/06         13:51:08         165         R14         Test Tyre         6         5           D5/Sep/06         13:51:08         165         R14         Test Tyre         7         05           D5/Sep/06         13:51:08         165         R14         Test Tyre         8         05           D5/Sep/06         13:50:14         255         R19         Energy Tyre         9         05           D5/Sep/06         14:50:02:1         195         R13         Energy Tyre         10           D5/Sep/06         15:09:10         195         R13         Energy Tyre         1                           | Gelect Histo                             | rical Batcl | า                   | ×      |
|----------------------------------------------------------------------------------------------------|------------------------------------------|-------------|---------------------|--------|
| 15/Aug/06         15:58:35         205         R13         Energy Tyre         1           05/5ep/06         10:28:34         195         R13         Energy Tyre         2           05/5ep/06         11:49:23         165         R14         Sport Tyre         3           05/5ep/06         13:32:36         165         R14         Sport Tyre         3           05/5ep/06         13:32:36         165         R14         Test Tyre         4           05/5ep/06         13:30:08         165         R14         Test Tyre         6           05/5ep/06         13:50:08         165         R14         Test Tyre         7           05/5ep/06         13:50:08         165         R14         Test Tyre         8           05/5ep/06         13:50:08         165         R14         Test Tyre         8           05/5ep/06         13:57:14         255         R19         Energy Tyre         9           05/5ep/06         14:50:02:1         195         R13         Energy Tyre         10           05/5ep/06         15:09:10         195         R13         Energy Tyre         10           05/5ep/06         15:09:10         195         R13                           | Date                                     | Time        | Field 1 Title       | Number |
| D5/Sep/06         10:28:34         195, R13 Energy Tyre         2           D5/Sep/06         11:49:23         165, R14 Sport Tyre         3           D5/Sep/06         13:32:36         165, R14 Test Tyre         4           D5/Sep/06         13:32:36         165, R14 Test Tyre         4           D5/Sep/06         13:32:36         165, R14 Test Tyre         6           D5/Sep/06         13:50:18         165, R14 Test Tyre         6           D5/Sep/06         13:50:208         165, R14 Test Tyre         8           D5/Sep/06         13:57:14         255, R19 Energy Tyre         9           D5/Sep/06         14:50:21         195, R13 Energy Tyre         10           D5/Sep/06         15:09:10         195, R13 Energy Tyre         10           D5/Sep/06         15:09:10         195, R13 Energy Tyre         10           D5/Sep/06         15:09:10         195, R13 Energy Tyre         11           D5/Sep/06         15:02:42         195, R13 Energy Tyre         11           D5/Sep/06         15:02:42         195, R13 Energy Tyre         11           D5/Sep/06         15:02:42         195, R13 Energy Tyre         11                                   | 15/Aug/06                                | 15:58:35    | 205 R13 Energy Tyre | 1      |
| D5/Sep/06         11:49:23         165, R14 Sport Tyre         3           D5/Sep/06         13:32:36         165, R14 Test Tyre         4           D5/Sep/06         13:49:07         165, R14 Test Tyre         5           D5/Sep/06         13:50:08         165, R14 Test Tyre         6           D5/Sep/06         13:51:08         165, R14 Test Tyre         7           D5/Sep/06         13:51:08         165, R14 Test Tyre         8           D5/Sep/06         13:51:08         165, R14 Test Tyre         8           D5/Sep/06         13:51:08         165, R14 Test Tyre         8           D5/Sep/06         13:51:08         165, R14 Test Tyre         8           D5/Sep/06         13:51:20         165, R14 Test Tyre         8           D5/Sep/06         13:51:20         165, R14 Test Tyre         8           D5/Sep/06         14:00:11         255, R19 Scorpion         10           D5/Sep/06         15:02:12         195, R13 Energy Tyre         10           D5/Sep/06         15:02:12         195, R13 Energy Tyre         11           D5/Sep/06         15:02:12         105         105         105           Cancel         Cursor         10         105 | 05/Sep/06                                | 10:28:34    | 195_R13 Energy Tyre | 2      |
| D5/Sep/06         13:32:36         165, R14 Test Tyre         4           D5/Sep/06         13:49:07         165, R14 Test Tyre         5           D5/Sep/06         13:50:08         165, R14 Test Tyre         6           D5/Sep/06         13:51:08         165, R14 Test Tyre         7           D5/Sep/06         13:52:08         165, R14 Test Tyre         7           D5/Sep/06         13:57:14         255, R19 Energy Tyre         9           D5/Sep/06         14:00:11         255, R19 Scorpion         10           D5/Sep/06         14:50:23         195, R13 Energy Tyre         10           D5/Sep/06         15:22:42         195, R13 Energy Tyre         10           D5/Sep/06         15:22:42         195, R13 Energy Tyre         11           D5/Sep/06         15:22:42         195, R13 Energy Tyre         11                                                                                                    | 05/Sep/06                                | 11:49:23    | 165_R14 Sport Tyre  | 3      |
| D5/Sep/06         13:49:07         165,R14 Test Tyre         5           D5/Sep/06         13:50:08         165,R14 Test Tyre         6           D5/Sep/06         13:50:08         165,R14 Test Tyre         7           D5/Sep/06         13:51:08         165,R14 Test Tyre         8           D5/Sep/06         13:52:08         165,R14 Test Tyre         8           D5/Sep/06         13:52:08         165,R14 Test Tyre         9           D5/Sep/06         13:52:14         255,R19 Energy Tyre         9           D5/Sep/06         14:50:23         195,R13 Energy Tyre         10           D5/Sep/06         15:09:10         195,R13 Energy Tyre         10           D5/Sep/06         15:22:42         195,R13 Energy Tyre         10           D5/Sep/06         15:22:42         195,R13 Energy Tyre         10           D5/Sep/06         15:22:42         195,R13 Energy Tyre         11           Cancel         Cursor         12         13                                                                                                    | 05/Sep/06                                | 13:32:36    | 165_R14 Test Tyre   | 4      |
| D5/Sep/06         13:50:08         165_R14 Test Tyre         6           D5/Sep/06         13:51:08         165_R14 Test Tyre         7           D5/Sep/06         13:52:08         165_R14 Test Tyre         8           D5/Sep/06         13:52:08         165_R14 Test Tyre         9           D5/Sep/06         13:57:14         255_R19 Energy Tyre         9           D5/Sep/06         14:00:11         255_R19 Scorpion         10           D5/Sep/06         14:50:23         195_R13 Energy Tyre         10           D5/Sep/06         15:09:10         195_R13 Energy Tyre         10           D5/Sep/06         15:22:42         195_R13 Energy Tyre         10           D5/Sep/06         15:22:42         195_R13 Energy Tyre         10           D5/Sep/06         15:22:42         195_R13 Energy Tyre         11           D5/Sep/06         15:22:42         105_R13 Energy Tyre         11                                                                                                    | 05/Sep/06                                | 13:49:07    | 165_R14 Test Tyre   | 5 🔤    |
| 05/5ep/06         13:51:08         165         R14 Test Tyre         7           05/5ep/06         13:52:08         165         R14 Test Tyre         8           05/5ep/06         13:57:14         255         R19 Energy Tyre         9           05/5ep/06         13:57:14         255         R19 Energy Tyre         9           05/5ep/06         14:00:11         255         R19 Energy Tyre         10           05/5ep/06         14:00:21         95         R13 Energy Tyre         10           05/5ep/06         15:09:10         195         R13 Energy Tyre         10           05/5ep/06         15:29:42         195         R13 Energy Tyre         11           05/5ep/06         15:29:42         195         R13 Energy Tyre         11           Cancel         Cursor         11         11                                                                                                    | 05/Sep/06                                | 13:50:08    | 165_R14 Test Tyre   | 6      |
| 05/Sep/06         13:52:08         165         R14 Test Tyre         8           05/Sep/06         13:57:14         255         R19 Energy Tyre         9           05/Sep/06         14:00:11         255         R19 Scription         10           05/Sep/06         14:50:23         195         R13 Energy Tyre         10           05/Sep/06         15:09:10         195         R13 Energy Tyre         10           05/Sep/06         15:09:10         195         R13 Energy Tyre         10           05/Sep/06         15:09:10         195         R13 Energy Tyre         10           05/Sep/06         15:09:10         195         R13 Energy Tyre         10           05/Sep/06         15:09:10         195         R13 Energy Tyre         11           Cancel         Cursor         10         10                                                                                                    | 05/Sep/06                                | 13:51:08    | 165_R14 Test Tyre   | 7      |
| 05/Sep/06         13:57:14         255,R19 Energy Tyre         9           05/Sep/06         14:00:11         255,R19 Scorpion         10           05/Sep/06         14:50:23         195,R13 Energy Tyre         10           05/Sep/06         15:09:10         195,R13 Energy Tyre         10           05/Sep/06         15:09:10         195,R13 Energy Tyre         10           05/Sep/06         15:29:42         195,R13 Energy Tyre         11           05/Sep/06         15:29:42         195,R13 Energy Tyre         11           Cancel         Cursor         11                                                                                                    | 05/Sep/06                                | 13:52:08    | 165_R14 Test Tyre   | 8      |
| 05/Sep/06 14:00:11 255_R19 Scorpion 10<br>05/Sep/06 14:50:23 195_R13 Energy Tyre 10<br>05/Sep/06 15:09:10 195_R13 Energy Tyre 10<br>05/Sep/06 15:22:42 195_R13 Energy Tyre 11<br>Cancel Cursor                                                                                                    | 05/Sep/06                                | 13:57:14    | 255_R19 Energy Tyre | 9      |
| 05/Sep/06 14:50:23 195 R13 Energy Tyre 10<br>05/Sep/06 15:09:10 195 R13 Energy Tyre 10<br>05/Sep/06 15:22:42 195 R13 Energy Tyre 11<br>Cancel Cursor                                                                                                    | 05/Sep/06                                | 14:00:11    | 255_R19 Scorpion    | 10     |
| 05/5ep/06 15:09:10 195.R13 Energy Tyre 10<br>05/Sep/06 15:22:42 195.R13 Energy Tyre 11<br>Cancel Cursor                                                                                                    | 05/Sep/06                                | 14:50:23    | 195_R13 Energy Tyre | 10     |
| 05/Sep/06 15:22:42 195_R13 Energy Tyre 11 Cancel Cursor                                                                                                    | 05/Sep/06                                | 15:09:10    | 195_R13 Energy Tyre | 10     |
| Cancel Cursor                                                                                                    | 05/Sep/06                                | 15:22:42    | 195_R13 Energy Tyre | 11     |
|                                                                                                    | Cancel                                   |             | Cursor              | OK     |
|                                                                                                    |                                          |             |                     |        |
|                                                                                                    | - C- C- C- C- C- C- C- C- C- C- C- C- C- |             |                     |        |

Select 'Select Batch' to move to data recorded in the instrument's onboard memory for a specific batch.

Select the batch to be reviewed from the list.

The data is displayed from the start of the batch.

# 3 Configuration

### 3.1 Enabling Batch Security - SM1000 and SM2000 Only

**Note.** Batch security can be enabled only if the 'Security system' parameter is set to 'Advanced'. Refer to Section 4.4.4 in the relevant User Guide (IM/SM1000 or IM/SM2000). If the 'Security system' parameter is set to 'Basic', batch security is automatically disabled and cannot be enabled.

To enable batch security, access Common Configuration (refer to Section 4.4 in the relevant User Guide (IM/SM1000 or IM/SM2000)) and select the 'Security ' tab.

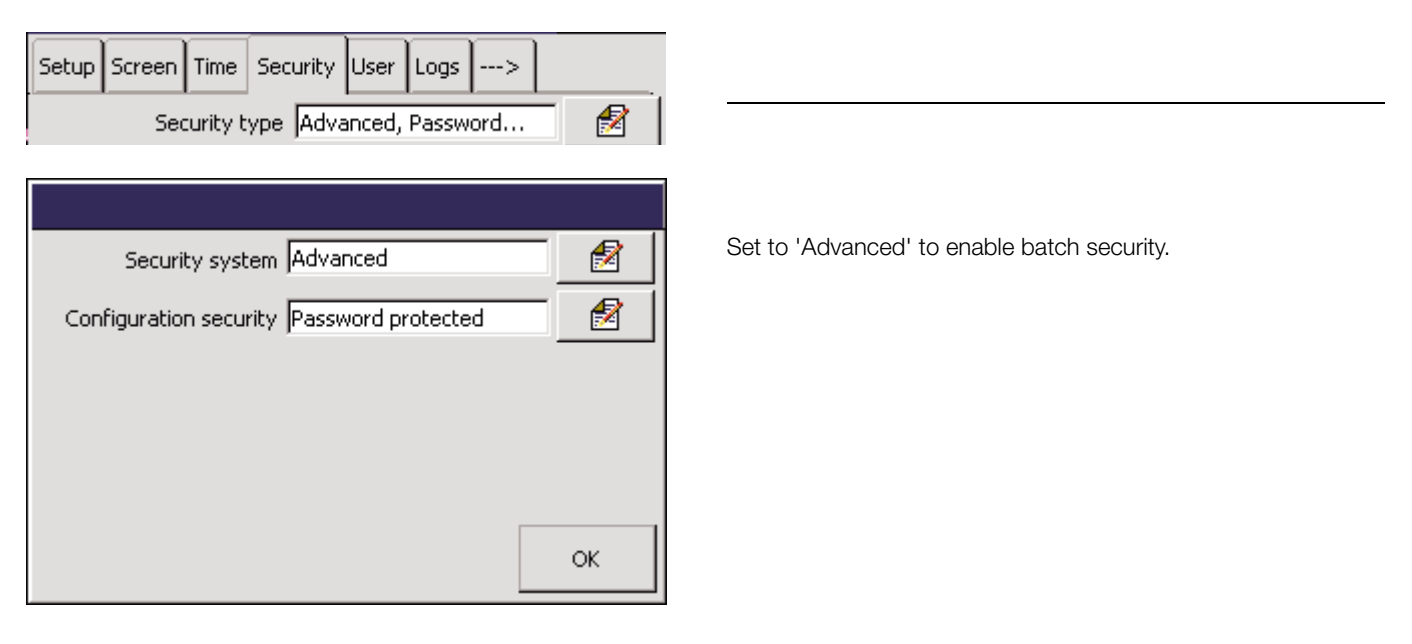

### 3.2 Configuring Batch Access Privileges - SM1000 and SM2000 Only

To enable operators to manually control batches, access Common Configuration (refer to Section 4.4 in the User Guide – IM/SM1000 or IM/SM2000) and select the 'User ' tab.

| Setup | Screen                | Time                     | Security   | User     | Logs    | >  |     |     |
|-------|-----------------------|--------------------------|------------|----------|---------|----|-----|-----|
|       | Us                    | er 1 Na                  | ame Ope    | rator 1  |         |    | - 🛃 |     |
|       | Use                   | r 1 Acc                  | ess Conf   | ig (Full | ), Setu | φ, |     | ] [ |
|       | Acces                 | 5                        |            |          |         |    |     |     |
|       | V Ele<br>V Se<br>V Ba | ectronia<br>:tup<br>.tch | : Signatur | e        |         |    |     |     |
|       |                       |                          |            |          |         |    | ОК  |     |
| Vie   | w/Edit O              | ther Us                  | ers User   | 2        |         |    |     | }   |
|       | Us                    | er 2 Na                  | ame Ope    | rator 2  |         |    | - 🛃 | }   |
|       | Use                   | r 2 Acc                  | ess Disa   | bled     |         |    |     | }   |

Select 'User 1 Access'.

Ensure the 'Batch' field is ticked to allow User 1 to start and stop batches – see Section 2, page 3.

Repeat as required for other Users.

Refer to page 10 to set the required type of batch recording security.

**3.3 Configuring Batch Access Privileges – SM3000 Only** To enable operators to manually control batches, access Common Configuration (refer to Section 4.4 in the User Guide – IM/SM3000) and select the 'Security ' tab.

| Setup       Security       Logs       Operator Messages 1-6       7-12       13-18       1924      >         User 1 Name       Operator 1       1       1       1       1       1       1       1       1       1       1       1       1       1       1       1       1       1       1       1       1       1       1       1       1       1       1       1       1       1       1       1       1       1       1       1       1       1       1       1       1       1       1       1       1       1       1       1       1       1       1       1       1       1       1       1       1       1       1       1       1       1       1       1       1       1       1       1       1       1       1       1       1       1       1       1       1       1       1       1       1       1       1       1       1       1       1       1       1       1       1       1       1       1       1       1       1       1       1       1       1       1       1       1       1 | Select 'User 1 Access'.                                                                               |
|----------------------------------------------------------------------------------------------------|----------------------------------------------------------------------------------------------------|
| Access                                                                                                    | Ensure the 'Batch' field is ticked to allow User 1 to start and stop batches – see Section 2, page 3. |
| View/Edit other users User 2                                                                                                    | Repeat as required for other Users.                                                                   |
| User 2 Access Disabled                                                                                                    | Refer to page 10 to set the required type of batch recording security.                                |

### 3.4 Batch Configuration

To configure batch recording, access Process Group Configuration (refer to Section 4 of the relevant User Guide), select the required Process Group and select the 'Batch' tab (SM1000 and SM2000) or the 'Archive' tab (SM3000).

2

1

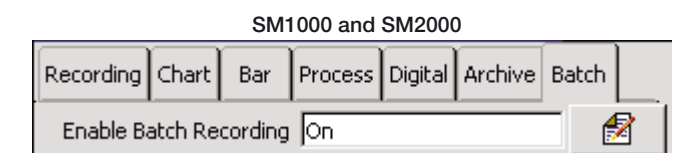

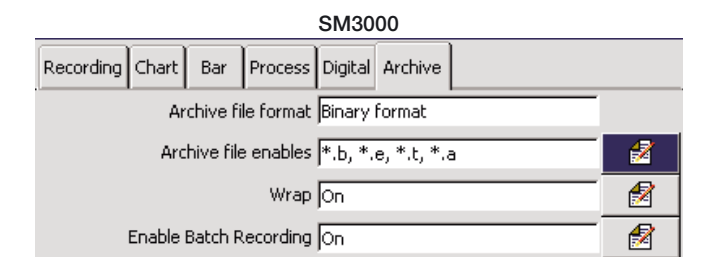

Start/Stop Batch Source None

Batch Number Automatic

Set to 'On' to enable batch recording for the selected process group.

Note. The following parameters are displayed only if this parameter is set to 'On'.

Select a digital signal source to start batch recording on a rising edge and stop batch recording on a falling edge.

**Note.** If 'Batch Number' (see below) is set to 'Off' or 'Text' and a batch is started using a digital signal, the contents of the 'Batch Number' and batch identification fields (if configured – see next page) are copied automatically to the new batch. If 'Batch Number' is set to 'Automatic', the content of the 'Batch Number' field is incremented by one, automatically.

Select the required batch numbering system:

- Automatic the batch number increments automatically when a new batch is started, up to a maximum batch number of 9,999,999,999
- Off a batch number is not assigned automatically but may be entered manually by the operator
- Text enables the operator to identify the batch with a text string (max. 10 characters)

**Note.** If set to 'Automatic' or 'Off', this parameter enables the operator to enter a batch number when starting a batch from the operator menu – see Section 2.2, page 3.

| Field 1 Title Product Type | 1 |
|----------------------------|---|
| Field 2 Title Customer     | 1 |
| Field 3 Title              | 1 |

Enter up to three identifying labels for the batch, maximum 20 characters per field.

Note.

- Configured fields are shown on the 'New Batch' dialog box that is displayed when the operator starts a batch from the operator menu. This enables the operator to enter further details to identify the batch both on the recorder and when analyzing the archived data using DataManager.
- It is important to configure Field 1 because it is used, together with the batch number, to identify a batch:
  - on chart annotations
  - in the alarm event log
  - during historical review
  - in the DataManager display/search functions

Operator Login Disabled

1

Select the type of batch recording security required:

| Start          | _   | the operator is required to enter a password to start batch recording          |
|----------------|-----|--------------------------------------------------------------------------------|
| Start and Stop | ) – | the operator is required to enter a password to start and stop batch recording |
| Disabled       | _   | batch recording security is disabled                                           |

### Note.

- SM1000 and SM2000 only batch recording security can be enabled only if 'Security system' is set to 'Advanced' (see Section 3.1, page 6), If 'Security system' is set to 'Basic' this parameter is set automatically to 'Disabled' and the edit button is not displayed.
- If this parameter is set to 'Disabled' no security is required to start or stop batch recording and the operator name is not displayed.

Exit and save the configuration.

# Notes

# **PRODUCTS & CUSTOMER SUPPORT**

# Products

### Automation Systems

- for the following industries:
  - Chemical & Pharmaceutical
  - Food & Beverage
  - Manufacturing
  - Metals and Minerals
  - Oil, Gas & Petrochemical
  - Pulp and Paper

### **Drives and Motors**

- AC and DC Drives, AC and DC Machines, AC Motors to 1kV
- Drive Systems
- Force Measurement
- Servo Drives

### **Controllers & Recorders**

- Single and Multi-loop Controllers
- Circular Chart and Strip Chart Recorders
- Paperless Recorders
- Process Indicators

### **Flexible Automation**

Industrial Robots and Robot Systems

#### **Flow Measurement**

- Electromagnetic Flowmeters
- Mass Flowmeters
- Turbine Flowmeters
- Wedge Flow Elements

### Marine Systems & Turbochargers

- Electrical Systems
- Marine Equipment
- Offshore Retrofit and Refurbishment

### **Process Analytics**

- Process Gas Analysis
- Systems Integration

### Transmitters

- Pressure
- Temperature
- Level
- Interface Modules

### Valves, Actuators and Positioners

- Control Valves
- Actuators
- Positioners

### Water, Gas & Industrial Analytics Instrumentation

- pH, Conductivity and Dissolved Oxygen Transmitters and Sensors
- Ammonia, Nitrate, Phosphate, Silica, Sodium, Chloride, Fluoride, Dissolved Oxygen and Hydrazine Analyzers
- Zirconia Oxygen Analyzers, Katharometers, Hydrogen Purity and Purge-gas Monitors, Thermal Conductivity

# **Customer Support**

We provide a comprehensive after sales service via a Worldwide Service Organization. Contact one of the following offices for details on your nearest Service and Repair Centre.

### United Kingdom

ABB Limited Tel: +44 (0)1480 475321 Fax: +44 (0)1480 217948

### United States of America

ABB Inc. Tel: +1 215 674 6000 Fax: +1 215 674 7183

### **Client Warranty**

Prior to installation, the equipment referred to in this manual must be stored in a clean, dry environment, in accordance with the Company's published specification.

Periodic checks must be made on the equipment's condition. In the event of a failure under warranty, the following documentation must be provided as substantiation:

- 1. A listing evidencing process operation and alarm logs at time of failure.
- 2. Copies of all storage, installation, operating and maintenance records relating to the alleged faulty unit.

**ABB** has Sales & Customer Support expertise in over 100 countries worldwide

www.abb.com

The Company's policy is one of continuous product improvement and the right is reserved to modify the information contained herein without notice.

> Printed in UK (07.07) © ABB 2007

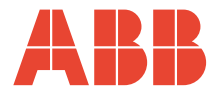

ABB Limited Howard Road, St. Neots Cambridgeshire PE19 8EU UK Tel: +44 (0)1480 475321 Fax: +44 (0)1480 217948 ABB Inc. 125 E. County Line Road Warminster PA 18974 USA Tel: +1 215 674 6000 Fax: +1 215 674 7183 IM/SMBAT Issue 1